# e-Gov電子申請アプリケーション インストールマニュアル

1.00版

2020/10/1

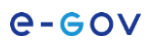

改版履歷

| 版数   | 発行日       | ページ | 変更内容 |
|------|-----------|-----|------|
| 1.00 | 2020/10/1 | _   | 新規作成 |
|      |           |     |      |
|      |           |     |      |
|      |           |     |      |
|      |           |     |      |
|      |           |     |      |
|      |           |     |      |

#### <u>目 次</u>

| 1. インストール手順             | 1 |
|-------------------------|---|
| (1) 動作環境                | 1 |
| (2) インストールの流れ           | 1 |
| (3) インストール              | 1 |
| ① インストーラの起動             | 1 |
| ② 使用許諾への同意              | 2 |
| ③ インストール先の指定            | 3 |
| ④ インストールの実行             | 3 |
| 2. アプリケーション削除手順         | 6 |
| (1) Finderによるアプリケーション削除 | 6 |
| ① アプリケーションフォルダを表示       | 6 |
| <u> </u>                |   |

## 1. インストール手順

### (1) 動作環境

e-Gov電子申請アプリケーションをインストールするには、macOS High Sierra (10.13.6)以上が必要です。

動作環境の詳細は、下記URLより確認してください。 https://shinsei.e-gov.go.jp/contents/preparation/install.html

### (2) インストールの流れ

インストール手順は以下のとおりです。

- ① インストーラの起動
- ② 使用許諾への同意
- ③ インストール先の指定
- ④ インストールの実行

### (3) インストール

### ① インストーラの起動

「eGovClientSetup.pkg」を起動すると以下の画面が表示されますので、「続ける」ボタンをクリックします。

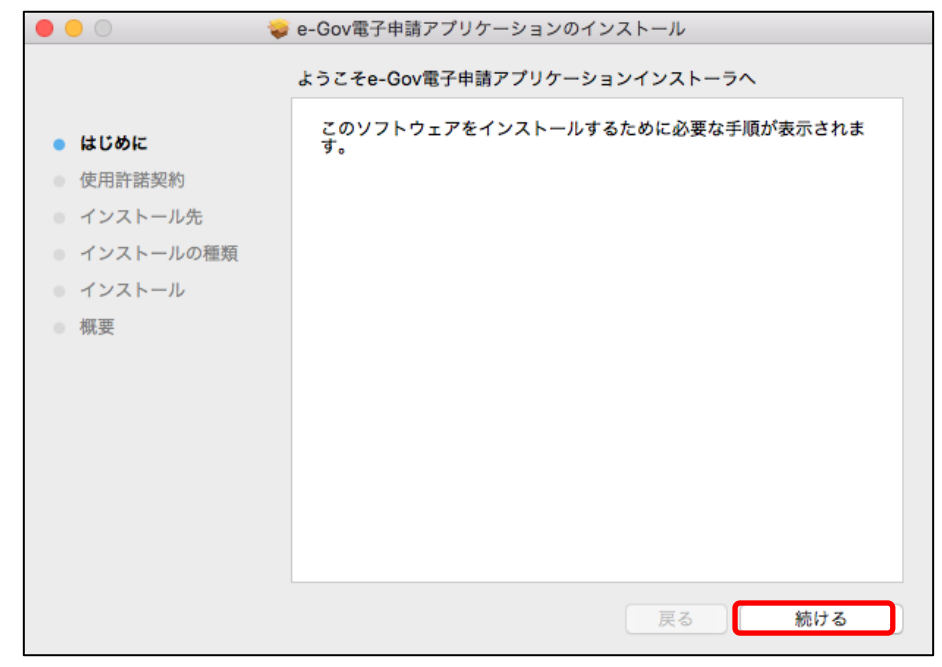

#### 図 1-1 インストーラの実行

ご利用中のパソコンに、e-Gov電子申請アプリケーションが既にインストールされている場合、イン ストールを実行するとe-Gov電子申請アプリケーションが上書きインストールされます。

#### ② 使用許諾への同意

使用許諾書が表示されますので、使用許諾書の内容を確認し、「続ける」ボタンをクリックします。

| <b>•</b> • • <b>•</b>                                                                                    | e-Gov電子申請アプリケーションのインストール                                                                                                    |  |
|----------------------------------------------------------------------------------------------------|----------------------------------------------------------------------------------------------------|--|
|                                                                                                    | 使用許諾契約                                                                                                    |  |
| <ul> <li>はじめに</li> <li>使用許諾契約</li> <li>インストール先</li> <li>インストールの種類</li> <li>インストール</li> <li>概要</li> </ul> | <ul> <li>e-Gov電子申請アプリケーション 使用許諾書</li> <li>このアプリケーションのご利用を開始される前に、以下の使用許諾書を注意深くお読みください。</li> <li>ご利用者様が、このアプリケーションを実行又はインストール中に、使用許諾画面の「続ける」ボタン又は「同意する」ボタンをクリックした時点で、この使用許諾書に無条件で同意し、この使用許諾書に示す条件に従って、このアプリケーションを使用する権利を得られます。この使用許諾書に示す諸条件に同意されない場合は、このアプリケーションのインストールを中断し、このアプリケーションのインストーラーを削除してください。</li> <li>(目的)</li> <li>第1条 この使用許諾書は、総務省とe-Gov電子申請アプリケーションの使用者との間のe-Gov電子申請アプリケーションに関する使用許諾について、必要な事項を定めることを目的とします。</li> <li>(定義)</li> <li>第2条 この使用許諾書で使用する用語の意義は、次の各号のとおりとします。</li> <li>「e-Gov電子申請サービス」とは、国の行政機関に係る申請・届出等手続及び当該手続を行う際に必要となる手数料等の電子納付をインターネット経由で汎用的に受付処理する政府情報システムをいいます。</li> <li>プリント 保存 戻る 続ける</li> </ul> |  |

<u>図 1-2 使用許諾の確認</u>

「同意する」ボタンをクリックします。

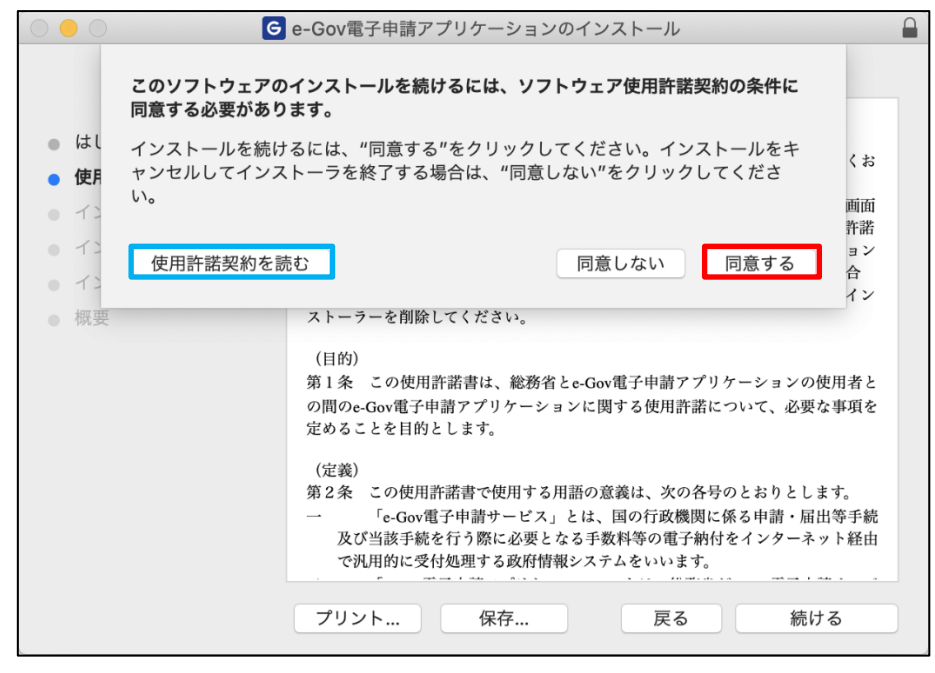

図 1-3 使用許諾への同意

#### ③ インストール先の指定

e-Gov電子申請アプリケーションのインストール先を指定します。

インストール先を変更する場合は「インストール先を変更…」ボタンをクリックし、既定のインストール 先指定を変更してください。

| •••                                                                                          | e-Gov電子申請アプリケーションのインストール                                                     |
|----------------------------------------------------------------------------------------------|------------------------------------------------------------------------------|
|                                                                                              | " この この この この この この この この この この この この この                                     |
| <ul> <li>はじめに</li> <li>使用許諾契約</li> <li>インストール先</li> <li>インストールの種類</li> <li>インストール</li> </ul> | この操作には、コンピュータ上に101.2 MBの領域が必要です。<br>ディスク************************************ |
| <ul> <li>概要</li> </ul>                                                                       | インストール先を変更                                                                   |
|                                                                                              | 戻る インストール                                                                    |

#### 図 1-4 インストール先の指定

#### ④ インストールの実行

「インストール」ボタンをクリックし、e-Gov電子申請アプリケーションのインストールを開始します。

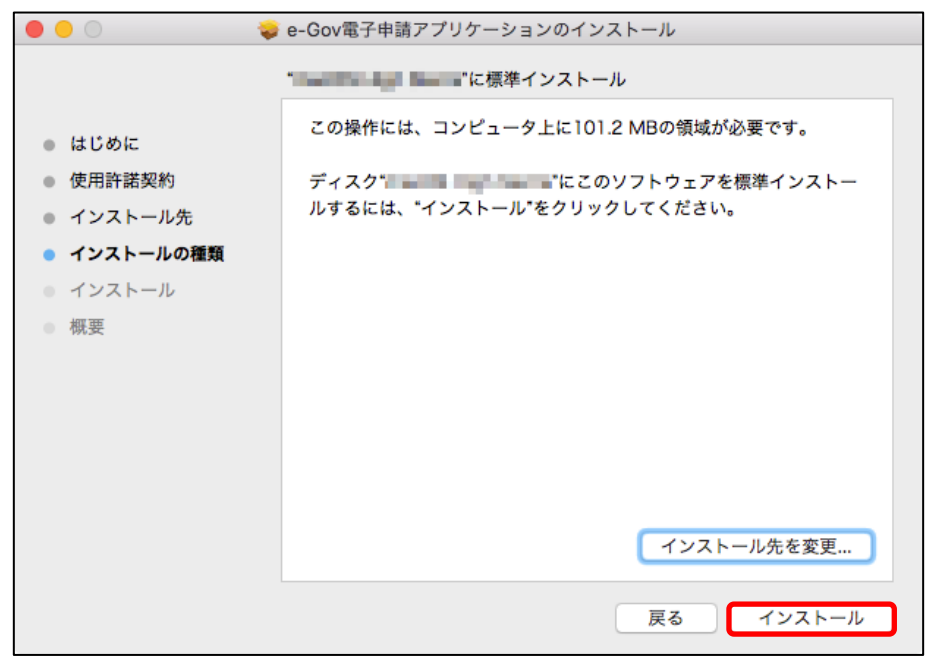

図 1-5 インストール開始

以下の画面が表示された場合は、管理者権限のパスワードを入力し「ソフトウェアをインストール」 ボタンをクリックします。

| インストーラが新しいソフトウェアをインストールしようとしてい<br>ます。<br>許可するにはパスワードを入力してください。<br>ユーザ名: |
|-------------------------------------------------------------------------|
| パスワード:                                                                  |
| <u>キャンセル</u><br><u>リプトウェアをインストール</u><br>図 1-6 管理者認証ダイアログ                |

インストールが開始されますので、しばらく待ちます。

| 000                                                                                                    | e-Gov電子申請アプリケーションのインストール               |
|----------------------------------------------------------------------------------------------------|----------------------------------------|
| <ul> <li>はじめに</li> <li>使用許諾契約</li> <li>インストール先</li> <li>インストールの種類</li> <li>インストール</li> <li>概要</li> </ul> | e-Gov電子申請アプリケーションのインストール<br>ファイルを書き込み中 |
|                                                                                                    | 戻る 続ける                                 |

#### <u>図 1-7 インストール中</u>

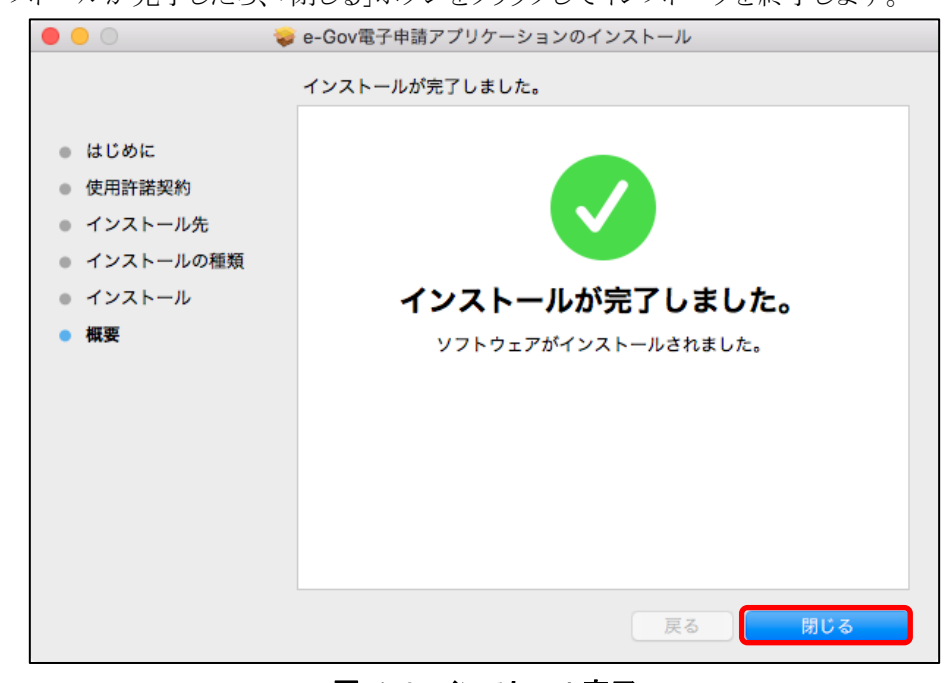

インストールが完了したら、「閉じる」ボタンをクリックしてインストーラを終了します。

図 1-8 インストール完了

以上でe-Gov電子申請アプリケーションのインストールは完了です。

# 2. アプリケーション削除手順

### (1) Finderによるアプリケーション削除

### ① アプリケーションフォルダを表示

Finderの移動メニューを開き、「アプリケーション」を選択します。

| 🗯 Finder ファイル 編集 表示 | 移動 ウインドウ ヘルプ     |             | 🕕 🖓 🖓 🖓 🚺 | 火11:51 Q 三 |
|---------------------|------------------|-------------|-----------|------------|
|                     | 戻る               | 36[         |           |            |
|                     | 進む               | 36]         |           |            |
|                     | テスシトップの必須ティスクを過去 | 1.96.1      |           |            |
|                     | ■ 最近使った項目        | 仓第F         |           |            |
|                     | 「「「「「「「「」」」「「」」」 | 080         |           |            |
|                     |                  | 37 991      |           |            |
|                     | () ホーム           | ①第日         |           |            |
|                     | ロコンピュータ          | ⊕%C         |           |            |
|                     | AirDrop          | ∲£ 96R      |           |            |
|                     |                  | <b>☆</b> ೫K |           |            |
|                     | CiCloud Drive    | 0.981       |           |            |
|                     | アプリゲーション         | 0%A         |           |            |
|                     | ×1-71971         | 1.90        |           |            |
|                     | 最近使ったフォルダ        | •           |           |            |
|                     | フォルダへ移動          | 企業G         |           |            |
|                     | サーバへ接続           | ЖK          |           |            |
|                     |                  |             |           |            |
|                     |                  |             |           |            |
|                     |                  |             |           |            |
|                     |                  |             |           |            |
|                     |                  |             |           |            |
|                     |                  |             |           |            |
|                     |                  |             |           |            |
|                     |                  |             |           |            |
|                     |                  |             |           |            |
|                     |                  |             |           |            |
|                     |                  |             |           |            |
|                     |                  |             |           |            |
|                     |                  |             |           |            |
|                     |                  |             |           |            |
|                     |                  |             |           |            |
|                     |                  |             |           |            |

図 2-1 「アプリケーション」コマンドの選択

|                  | 🚾 アプリケーション                                 |                                           |     |
|------------------|--------------------------------------------|-------------------------------------------|-----|
| < >              |                                            | Q. 検索                                     |     |
| よく使う項目           | 名前                                         | > 変更日                                     | サイン |
| ッヘヘ; アプリケーシ…     | <ul> <li>Internet of collection</li> </ul> | 2010/A/0 0.13                             |     |
| Ø ダウンロード         | Constant of Damiliants                     | 2010/01/01/01/01                          |     |
| □ ###百           | of all harbor                              | STARLING BAS                              |     |
|                  | in party of the                            | AND REAL PROPERTY.                        |     |
| □ 最近使った項目        | G e-Gov電子申請アプリケーション                        | 今日 11:51                                  | 1   |
| AirDrop          | E leafine                                  | STORE STOL AND                            | _   |
| 🔜 デスクトップ         | B fortune                                  | STANDARD AND                              |     |
| iCloud Drive     |                                            | and the second second second              |     |
|                  | 8 TV18                                     | Approximation of the second second        |     |
| デバイス             | a contract                                 | 20.1010/010110100                         |     |
| CLASS Complex.   | Provide Lineary                            | Contraction of the second                 |     |
| 🗟 ma 68 Mar      |                                            | 00000.000 000                             |     |
| CONTRACTOR OF A  | No.                                        | Antibio and the                           |     |
| Courses have     | 0 tri                                      | 2010/04/04 02:00                          |     |
|                  | i- 🚺 (propring (picture)                   | 2010/00/00/00/00/00/00/00/00/00/00/00/00/ |     |
| C2 (01 1 1 1 1 1 | The second                                 | ALC: N DATE: NOT THE                      |     |

むふと「 の 康マ中津マール アプリ

図 2-2 e-Gov電子申請アプリケーションの選択

Finderのファイルメニューを開き、「ゴミ箱に入れる」を選択します。 または、ゴミ箱にドラッグします。

#### e-eov

| 新規Finderウインドウ                             | 36N       |                                          |      |  |
|-------------------------------------------|-----------|------------------------------------------|------|--|
| 和現フォルダ                                    | ひおい ケーション |                                          |      |  |
| 5-500kmg-中田ノブリリーションから新規ノオル:<br>新規スマートフォルダ | ů O       | Q. 検索                                    |      |  |
| 新規ディスク作成フォルダ                              |           |                                          | 447  |  |
| 新規タブ                                      | жт        | ~ KRU                                    | 01.4 |  |
| 開<                                        | жо        | and the second second second             |      |  |
| このアプリケーションで聞く                             | >         | alarmed hold of the                      |      |  |
| プリント                                      | ЖP        | 101100-004-004-004-004-004-004-004-004-0 |      |  |
| ウインドウを閉じる                                 | жw        | 100110-0010-0010-01-01                   | 1    |  |
| 情報を見る                                     | 981       | 今日 11:51                                 | 10   |  |
| 名前を変更                                     | -         | Approximate approximate and              |      |  |
| こののの使子由時マブリケーションでを正統                      |           | ponecietà trei                           | 1    |  |
| 8-GOV電子申請アブリリーションを正照                      |           | Manager R. March 1997, 1997 Bar          |      |  |
| 複製                                        | жD        | States and and a set                     |      |  |
| エイリアスを作成                                  | жL        | and the second                           |      |  |
| "e-GoV電子申請アプリケーション"をクイックルッ                | 7 #Y      | MACHINE COMMON VALUE                     |      |  |
| オリジナルを表示                                  | RR        | permanental treat                        |      |  |
| DOCKICARA                                 | 10 m l    | WINNERSON TRANS                          | 1.1  |  |
| ゴミ箱に入れる                                   | 32 H      | 100 YE 10 YO R. 10 KI                    |      |  |
| IKO IKU                                   | ac.       | ARCHITECT AND A DOL                      |      |  |
| *e-Gov電子申請アプリケーション*のディスクを作り               | I         | 20CHIOARD-CLU                            | _    |  |
| 検索                                        | ₩F        |                                          |      |  |
| 9. J                                      |           |                                          |      |  |
|                                           |           |                                          |      |  |
|                                           |           |                                          |      |  |
|                                           |           |                                          |      |  |
|                                           |           |                                          |      |  |
|                                           |           |                                          |      |  |
|                                           |           |                                          |      |  |
|                                           |           |                                          |      |  |
|                                           |           |                                          |      |  |
|                                           |           |                                          |      |  |
|                                           |           |                                          |      |  |
|                                           |           |                                          |      |  |
|                                           |           |                                          |      |  |

図 2-3 アプリケーションの削除

以上でe-Gov電子申請アプリケーションの削除は完了です。